BITSKIN© IST EINE MARKE DER DEUTSCHE ONLINE AGENTUR GMBH

LEITFADEN E-MAIL-EINRICHTUNG OUTLOOK

IN DIESEM KURZEN LEITFADEN ERKLÄREN WIR IHNEN WIE SIE IHR BITSKIN E-MAIL-KONTO IN OUTLOOK EINRICHTEN KÖNNEN. DIE ANLEITUNG DECKT DIE FOLGENDEN VERSIONEN AB: OUTLOOK 2010, OUTLOOK 2013, OUTLOOK 2016

#### INHALTSVERZEICHNIS

| SCHRITT-1 | SEITE 3 |
|-----------|---------|
| SCHRITT-2 | SEITE 4 |
| SCHRITT-3 | SEITE 5 |
| SCHRITT-4 | SEITE 6 |
| SCHRITT-5 | SEITE 7 |
| SCHRITT-6 | SEITE 8 |
| SCHRITT-7 | SEITE 9 |
|           |         |

### **SCHRITT 1**

Wenn Sie Outlook geöffnet haben, gehen Sie mit dem Mauszeiger in die linke obere Ecke auf den Reiterpunkt "Datei".

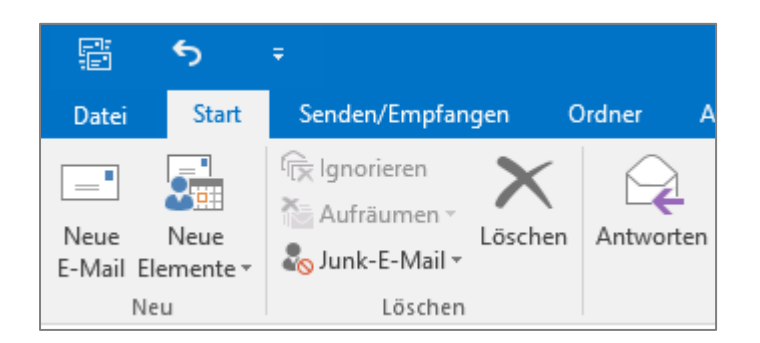

Jetzt sind Sie in einer anderen Übersicht und haben hier den Punkt "Konto hinzufügen". Dieser befinden sich mittig über den "Kontoeinstellungen".

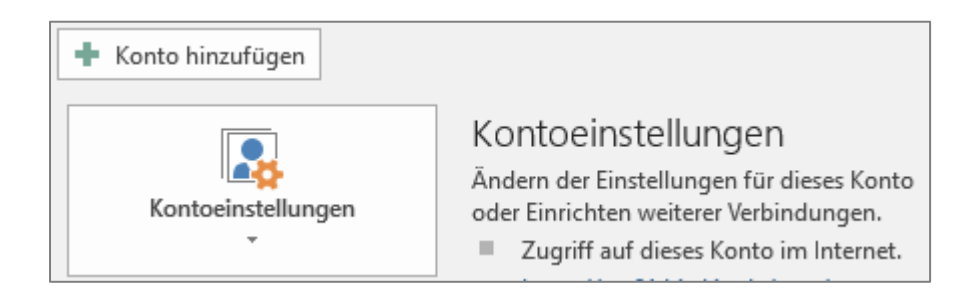

### SCHRITT 2

Jetzt hat sich ein neues Fenster geöffnet. Hier werden Ihnen zwei Aktionen vorgeschlagen, Sie wählen die untere "Manuelle Konfiguration o…". Dann gehen wir auf "Weiter".

| Konto hinzufügen                                              |                                                                                | ×        |
|---------------------------------------------------------------|--------------------------------------------------------------------------------|----------|
| Konto automatisch einrichten<br>Manuelle Einrichtung eines Ko | n<br>ntos oder Herstellen einer Verbindung mit anderen Servertypen.            | ×        |
| O E-Mail-Konto                                                |                                                                                |          |
| Ihr Name;                                                     | Beispiel: Heike Molnar                                                         |          |
| E-Mail-Adresse:                                               | Beispiel; heike@contoso.com                                                    |          |
| Kennwort:<br>Kennwort erneut eingeben:                        |                                                                                |          |
|                                                               | Geben Sie das Kennwort ein, das Sie vom Internetdienstanbieter erhalten haben. |          |
| Manuelle Konfiguration oder                                   | zusätzliche Servertypen                                                        |          |
|                                                               | < Zurück Weiter >                                                              | bbrechen |

#### **SCHRITT 3**

In dem Feld, welches sich nun geöffnet hat, haben Sie wieder verschiedene Auswahlmöglichkeiten. Sie nehmen "POP oder IMAP" und gehen dann wieder auf "Weiter".

| Konto hinzufügen                                                                                                    | ×        |
|----------------------------------------------------------------------------------------------------|----------|
| Dienst auswählen                                                                                                    | ×        |
| Mit Outlook.com oder Exchange ActiveSync kompatibler Dienst                                                                          |          |
| Stellen Sie eine Verbindung mit einem Dienst, wie etwa Outlook.com, her, um auf E-Mail, Kalender, Kontakte und Aufgab<br>zuzugreifen | en       |
| POP oder IMAP                                                                                                    |          |
| Verbindung mit einem POP- oder IMAP-E-Mail-Konto herstellen                                                                          |          |
|                                                                                                    |          |
|                                                                                                    |          |
|                                                                                                    |          |
|                                                                                                    |          |
|                                                                                                    |          |
|                                                                                                    |          |
|                                                                                                    |          |
|                                                                                                    |          |
|                                                                                                    |          |
|                                                                                                    |          |
| < Zurück Weiter > A                                                                                                    | bbrechen |

#### **SCHRITT 4**

Im neuen Fenster werden Sie dann gebeten Ihre E-Mail-Daten einzugeben. Hier nehmen Sie die Daten, die Sie von uns per PDF zugesendet bekommen haben. Gehen Sie die einzelnen Schritte von oben nach unten durch. In unserem Beispiel haben wir IMAP als Einrichtungstyp gewählt. Wir empfehlen IMAP zu verwenden, da Sie so ein Backup Ihrer Mails immer auf dem Server behalten.

| Konto hinzufügen<br>POP- und IMAP-Kontoein:<br>Geben Sie die E-Mail-Serv                                                                       | <b>stellungen</b><br>vereinstellungen für Ihr Konto ein.                                             | ×                                                                                                    |
|----------------------------------------------------------------------------------------------------|----------------------------------------------------------------------------------------------------|----------------------------------------------------------------------------------------------------|
| Benutzerinformationen<br>Ihr Name:<br>E-Mail-Adresse:<br>Serverinformationen<br>Kontotyp:<br>Posteingangsserver:<br>Postausgangsserver (SMTP): | Muster Mann   Musterfirma<br>m.mann@musterfirma.de<br>IMAP<br>mail0X.bitskin.de<br>mail0X.bitskin.de | Kontoeinstellungen testen<br>Wir empfehlen Ihnen, das Konto zu testen, damit<br>sichergestellt ist, dass alle Einträge richtig sind.<br>Kontoeinstellungen testen<br>Kontoeinstellungen durch Klicken auf "Weiter"<br>automatisch testen |
| Benutzername:<br>Kennwort:<br>Anmeldung mithilfe der g<br>Kennwortauthentifizierur                                                             | webXXXpX<br>********<br>(ennwort speichern<br>gesicherten<br>ng (SPA) erforderlich                   | E-Mail im Offlinemodus: Alle                                                                                                    |

Wenn sie jetzt die Felder vollständig ausgefüllt haben, gehen Sie auf den Punkt "Weitere Einstellungen". Dieser befindet sich unten, in der rechten Hälfte des Fensters.

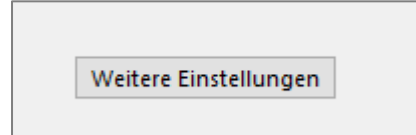

### **SCHRITT 5**

Im neuen Fenster haben Sie die Möglichkeit zwischen verschiedenen Reiterpunkten zu wählen. Als erstes wählen Sie Postausgangsserver. Hier setzen Sie das Häkchen in dem Quadratischen <u>nicht</u> ausgegrauten Feld.

| Internet-E-N | Mail-Einstellungen  |                                       | ×         |
|--------------|---------------------|---------------------------------------|-----------|
| Allgemein    | Postausgangsserv    | er Erweitert                          |           |
| Der Pos      | tausgangsserver (SI | MTP) erfordert Authentifizierung      |           |
| 🖲 Glei       | che Einstellungen v | vie für Posteingangsserver verwender  | n         |
| ⊖ Anm        | nelden mit          |                                       |           |
| Ber          | utzername:          |                                       |           |
| Ken          | inwort:             |                                       |           |
|              | 🗸 Ker               | nwort speichern                       |           |
|              | Gesicherte Kennwor  | tauthentifizierung (SPA) erforderlich |           |
|              |                     |                                       |           |
|              |                     |                                       |           |
|              |                     |                                       |           |
|              |                     |                                       |           |
|              |                     |                                       |           |
|              |                     |                                       |           |
|              |                     |                                       |           |
|              |                     |                                       |           |
|              |                     |                                       |           |
|              |                     |                                       |           |
|              |                     |                                       |           |
|              |                     | ОК                                    | Abbrechen |

### **SCHRITT 6**

Der nächste Reiterpunkt, den Sie aufsuchen, ist der Punkt "Erweitert". Hier finden Sie diverse angepasste Einstellungen. Beim Posteingangsserver und Postausgangsserver sollten Sie erst den Verschlüsslungstyp auswählen und dann den Port manuell ändern, falls dies nötig ist. Wenn Sie die Einstellungen überprüft haben, klicken Sie auf "OK".

| Internet-E-Mail-Einstellungen X                                                                              |
|----------------------------------------------------------------------------------------------------|
| Allgemein Postausgangsserver Erweitert                                                                       |
| Serveranschlussnummern                                                                                       |
| Posteingangsserver (IMAP): 993 Standard verwenden                                                            |
| Verwenden Sie den folgenden<br>verschlüsselten Verbindungstyp:                                               |
| Postausgangsserver (SMTP): 465                                                                               |
| Verwenden Sie den folgenden<br>verschlüsselten Verbindungstyp:                                               |
| Servertimeout                                                                                                |
| Kurz 💶 Lang 1 Minute                                                                                         |
| Ordner                                                                                                    |
| Stammordnerpfad:                                                                                             |
| Gesendete Elemente                                                                                           |
| 🗌 Keine Kopien gesendeter Elemente speichern                                                                 |
| Gelöschte Elemente                                                                                           |
| Elemente zum Löschen markieren, jedoch nicht automatisch verschieben                                         |
| Zum Löschen markierte Elemente werden endgültig gelöscht, wenn die<br>Elemente im Postfach bereinigt werden. |
| 🗹 Elemente beim Wechseln von Ordnern im Onlinemodus bereinigen                                               |
| OK Abbrechen                                                                                                 |

#### SCHRITT 7

Jetzt sind Sie wieder im vorherigen Fenster und klicken hier auf "Weiter".

| Benutzerinformationen                                |                                     | Kontoeinstellungen testen                                                                                        |
|------------------------------------------------------|-------------------------------------|----------------------------------------------------------------------------------------------------|
| Ihr Name:                                            | Muster Mann   Musterfirma           | -<br>Wir empfehlen Ihnen, das Konto zu testen, damit                                                             |
| E-Mail-Adresse:                                      | m.mann@musterfirma.de               | sichergestellt ist, dass alle Einträge richtig sind.                                                             |
| Serverinformationen                                  |                                     | Kontoeinstellungen testen                                                                                        |
| Kontotyp:                                            | IMAP 🗸                              | Verteeinstellung von durch Winkers auf "Multer"                                                                  |
| Posteingangsserver:                                  | mail0X.bitskin.de                   | automatisch testen                                                                                               |
| Postausgangsserver (SMTP):                           | mail0X.bitskin.de                   |                                                                                                    |
| Anmeldeinformationen                                 |                                     |                                                                                                    |
| Benutzername:                                        | webXXXpX                            | E Mailine Officeres due. Alle                                                                                    |
| Kennwort:                                            | *****                               | E-Mail im Offlinemodus: Alle                                                                                     |
| 🗹 К                                                  | ennwort speichern                   | and the second second second second second second second second second second second second second second second |
| Anmeldung mithilfe der g<br>Kennwortauthentifizierun | esicherten<br>Ig (SPA) erforderlich | Weitere Einstellungen                                                                                            |

Jetzt überprüft Outlook die Einstellungen, die Sie getätigt haben. Wenn Sie alles richtiggemacht haben, bekommen Sie die im Bild dargestellten "Grünen Häkchen". Abschließend gehen Sie auf "Schließen. Jetzt lädt sich Outlook eine Kopie Ihres Postfachs runter und Sie können Ihr Postfach nutzen.

| lle Tests wurden erfolgreich ausgeführt. Klicken Sie auf "Schließen" um<br>ortzufahren. |                                | Anhalten |
|-----------------------------------------------------------------------------------------|--------------------------------|----------|
| Aufgaben Fehler                                                                         | 24.54<br>24.54                 | Senicoer |
| Aurgaben<br>✓ An Posteingangsserver anmelden (IMAP)<br>✓ Testnachricht senden           | Status<br>Erledigt<br>Erledigt |          |

Wenn die Einrichtung auch nach mehreren Versuchen nicht erfolgreich war, können Sie uns gern kontaktieren unter 030 2000 427 0 oder per E-Mail: <u>technik@bitskin.de</u>. Wenn Sie eine Fehlermeldung erhalten, fügen Sie diese bitte vollständig der E-Mail hinzu.